# Инструкция для поставщиков: Использование раздела «Финансовая устойчивость» в профиле участника

## Содержание:

- 1. Доступ к разделу «Финансовая устойчивость»
- 2. Использование вкладок в разделе «Финансовая устойчивость»
  - 2.1. Вкладка «Ввод финансовых данных»
  - 2.2. Вкладка «Финансовая устойчивость»
- 3. Процесс ввода данных
  - 3.1. Внесение данных из бухгалтерского баланса и отчета о прибылях и убытках
  - 3.2 Автоматический расчет финансовых показателей
  - 3.3 Подтверждение достоверности данных с использованием ЭЦП
- 4. Реестр реестр финансовой устойчивости.

## 1. Доступ к разделу «Финансовая устойчивость»

Чтобы получить доступ к разделу «Финансовая устойчивость», выполните следующие шаги:

- 1. Перейдите в профиль участника на портале.
- 2. В меню профиля будет добавлена новая вкладка «Финансовая устойчивость» (Рисунок -1).

| Во вкладке «Профиль участника – новы                                        | ій раздел «Финансовая устойчивость»                            |
|-----------------------------------------------------------------------------|----------------------------------------------------------------|
| 5очий кабинот + Личиње данные +                                             | Профиль участника • Субъекты здравоохранения •                 |
| ет пользователя                                                             | Уведомления<br>Регистрационные данные<br>Атрибуты участника    |
| ААНИЕІ ПОЛЬЗОВАТЕЛЯМ ПОРТАЛАІ Со<br>Зистема электронных закулок будет времк | Контактные данные<br>Банковские счета<br>Данные о руководителе |
| ои объявления                                                               | Финансовая устойчивость<br>Сертификаты Сми<br>Сертификаты GDP  |
| 1                                                                           | Разрешения (уведомления) на занятие фарм. деятельн<br>ИСО      |
| Devertarinal requee                                                         | Мои заявки на регистрацию банка                                |

Рисунок -1

#### 2. Использование вкладок в разделе «Финансовая устойчивость»

После перехода в раздел «**Финансовая устойчивость**», система отобразит выбор года (Рисунок - 2):

| ~ |
|---|
|   |
|   |

Рисунок – 2

Выбрав из выпадающего списка необходимый выбрать необходимый Вам год для заполнения данных, после чего нажать на кнопку «Выбрать». Далее система отобразит две вкладки:

**Примечание!** Если данные по финансовой устойчивости были ранее заполнены, то система отобразит сохраненные данные для просмотра, без возможности редактирования. Исключением является текущий финансовый год, где имеется возможность корректировать данные не более 3 раз, о чем система отображает уведомления.

## 2.1. Вкладка «Ввод финансовых данных» (Рисунок -3)

- В этой вкладке вы сможете внести данные из бухгалтерского баланса и отчета о прибылях и убытках.
- Система позволит вам вручную ввести данные, после нажатия на кнопку «Сохранить» система автоматически рассчитает ключевые финансовые показатели.

В вкладке «Ввод финансовых данных» доступны следующие действия:

- 1. Сохранить:
  - о При попытке сохранить данные система отобразит модальное уведомление:

### • «Данные успешно записаны»

#### 2. Рассчитать показатели:

- При нажатии кнопки «Рассчитать показатели» система выполнит автоматический расчет показателей и сформирует уведомление во вкладке «Финансовая устойчивость». По завершении расчета на экране отобразится уведомление:
  - «Данные успешно сохранены».

| Звод финансовых данных |       |                                                                   |             |       |  |  |  |  |  |
|------------------------|-------|-------------------------------------------------------------------|-------------|-------|--|--|--|--|--|
| Pasgen                 | Nt mn | Done                                                              | Едизмерения | 2023  |  |  |  |  |  |
| Бухгалтерский балано   |       | Активы                                                            |             |       |  |  |  |  |  |
| 1                      | 100   | Итого креткооронных активов                                       | THG.TEHRE   | 5000  |  |  |  |  |  |
| 101                    |       | Антивы (или выбывающие пругты), предназничение для продеки        | THO.TOHIN   | 2000  |  |  |  |  |  |
| :                      | 200   | Итого долгосронных активов                                        | THO.TOHIN   | 2000  |  |  |  |  |  |
|                        |       | iftere armisee                                                    | тыс.тенте   | 9000  |  |  |  |  |  |
|                        |       | Обяцательства                                                     |             |       |  |  |  |  |  |
| 3                      | 300   | Итого краткооронных облаательств                                  | THO.TEHTE   | 2000  |  |  |  |  |  |
| 301                    |       | Обязательства выбывающих групп, преднажначенных для продаки       | THG.TEH/IE  | 2000  |  |  |  |  |  |
|                        |       | Итого долгооронных обязанитьств                                   | THO.TOHIN   | 2000  |  |  |  |  |  |
|                        |       | Итого обязательств                                                | TWO.TOHIN   | 6000  |  |  |  |  |  |
|                        |       | Tanza                                                             |             |       |  |  |  |  |  |
| 410                    |       | Yotaevuli (asupovepruuli) varvitan                                | THO.TOHIT   | 2000  |  |  |  |  |  |
|                        | 411   | Эмкоонный долад                                                   | THO.TEH/IB  | 2000  |  |  |  |  |  |
|                        | 412   | Вилупленные собственные долевые инструменты                       | THO. TOHIN  | 2000  |  |  |  |  |  |
|                        | 413   | Компоненты пронего совојутного дохода                             | тыс.тенле   | 2000  |  |  |  |  |  |
|                        | 415   | Прочей капитал                                                    | тыс.тенте   | 2000  |  |  |  |  |  |
| 4                      | 414   | Нераспределенная прибыль (непокрытый убыток)                      |             | 2000  |  |  |  |  |  |
|                        | 420   | Итого капитал, относимый на собственников материнской организации | тыс.тенте   | 12000 |  |  |  |  |  |
|                        | 421   | Доля неко-пролирующих собственников                               | тыс.тенте   | 2000  |  |  |  |  |  |
|                        | 500   | Boero xansran                                                     | THC.TEMTE   | 14000 |  |  |  |  |  |

| Отчет о прибылях и убытках      |    | Докоды                           |              |      |
|---------------------------------|----|----------------------------------|--------------|------|
|                                 | 10 | Выручка от оказычи услуг         | тыс.тенте    | 2000 |
| 21                              |    | Финансовые долоды                | TWO.TEHTE    | 2000 |
|                                 | 24 | Прочикализан                     | TMO. TEHTE   | 2000 |
|                                 |    | Mnoro generation                 | Tw0.T0H70    | 6000 |
|                                 |    | Расходы                          |              |      |
|                                 | 11 | Cadaettoweers                    | Two.TeHTE    | 500  |
| 13                              |    | Раслоды по реалиящии             | тыс.тенле    | 50   |
| 14                              |    | Административные раслоды         | тыс.тенте    | 100  |
| 22                              |    | Фикансовие раслады               | тыю.тенле    | 200  |
| 28                              |    | Проче раскады                    | тыю.тенле    | 100  |
| 101                             |    | Pasingui no nogolisgulowy kanory | TWO.TOHTD    | 150  |
|                                 |    | Hroro packagoe                   | тыс.тенле    | 1100 |
|                                 |    | Валовая прибыль                  | Tuid. TeH78  | 1500 |
|                                 |    | Операциснная прибыть             | TLIG. TEH/TE | 1350 |
|                                 |    | Прибыль до налогообложения       | TLIG. TEH/TE | 5200 |
|                                 |    | Частая прибыль                   | тыс.тенге    | 5050 |
| Сохранить Расснитать показатели |    |                                  |              |      |

Рисунок -3 вкладка «Ввод финансовых данных»

Расчет показателей по финансовой устойчивости во вкладке «Ввод финансовых данных» осуществляется по формулам:

| Строка отчета    | Показатели                                   | Ед.измерения | Год                                             |  |  |  |  |  |  |  |
|------------------|----------------------------------------------|--------------|-------------------------------------------------|--|--|--|--|--|--|--|
| 1                | 2                                            | 3            | 4                                               |  |  |  |  |  |  |  |
|                  | Активы                                       |              |                                                 |  |  |  |  |  |  |  |
| 100              | Итого краткосрочных активов                  | тыс.тенге    | Заполняется вручную                             |  |  |  |  |  |  |  |
| 101              | Активы (или выбывающие группы),              | тыс.тенге    | Заполняется вручную                             |  |  |  |  |  |  |  |
|                  | предназначенные для продажи                  |              |                                                 |  |  |  |  |  |  |  |
| 200              | Итого долгосрочных активов                   | тыс.тенге    | Заполняется вручную                             |  |  |  |  |  |  |  |
|                  | Итого активов                                | тыс.тенге    | Автоматич.расчет                                |  |  |  |  |  |  |  |
|                  | 07                                           |              | (100+101+200)                                   |  |  |  |  |  |  |  |
| 300              | Итого кратисорони и обизато и стр            |              | Souchugerog provingo                            |  |  |  |  |  |  |  |
| 301              | Обязательства выбывающих срупп               | тыс.тенге    | Заполняется вручную                             |  |  |  |  |  |  |  |
| 501              | прелназначенных лля пролажи                  | The rem c    | Sunomizerez upy myto                            |  |  |  |  |  |  |  |
| 400              | Итого долгосрочных обязательств              | тыс.тенге    | Заполняется вручную                             |  |  |  |  |  |  |  |
|                  | Итого обязательств                           | тыс.тенге    | Автоматич.расчет                                |  |  |  |  |  |  |  |
|                  |                                              |              | (300+301+400)                                   |  |  |  |  |  |  |  |
|                  | Капитал                                      | I            | -                                               |  |  |  |  |  |  |  |
| 410              | Уставный (акционерный) капитал               | тыс.тенге    | Заполняется вручную                             |  |  |  |  |  |  |  |
| 411              | Эмиссионный доход                            | тыс.тенге    | Заполняется вручную                             |  |  |  |  |  |  |  |
| 412              | выкупленные сооственные долевые инструменты  | тыс.тенге    | заполняется вручную                             |  |  |  |  |  |  |  |
| 413              | Компоненты прочего совокупного               | тыс.тенге    | Заполняется вручную                             |  |  |  |  |  |  |  |
| 11.5             | дохода                                       |              | 2                                               |  |  |  |  |  |  |  |
| 415              | Прочий капитал                               | тыс.тенге    | Заполняется вручную                             |  |  |  |  |  |  |  |
| 414              | Нераспределенная приоыль (непокрытый убыток) | тыс.тенге    | заполняется вручную                             |  |  |  |  |  |  |  |
| 420              | Итого капитал, относимый на                  | тыс.тенге    |                                                 |  |  |  |  |  |  |  |
|                  | собственников материнской                    |              | $(A10 \pm A11 \pm A12 \pm A13 \pm A15 \pm A1A)$ |  |  |  |  |  |  |  |
|                  | организации                                  |              | (+10++11++12++13++13++14)                       |  |  |  |  |  |  |  |
| 421              | Доля неконтролирующих<br>собственников       | тыс.тенге    | Заполняется вручную                             |  |  |  |  |  |  |  |
| 500              | Всего капитал                                | тыс.тенге    | Автоматич.расчет (420+421)                      |  |  |  |  |  |  |  |
| Отчет о прибылях | и убытках                                    |              |                                                 |  |  |  |  |  |  |  |
|                  | Доходы                                       | 1            | r                                               |  |  |  |  |  |  |  |
| 10               | Выручка от оказания услуг                    | тыс.тенге    | Заполняется вручную                             |  |  |  |  |  |  |  |
| 21               | Финансовые доходы                            | тыс.тенге    | Заполняется вручную                             |  |  |  |  |  |  |  |
| 24               | Прочие доходы                                | тыс.тенге    | Заполняется вручную                             |  |  |  |  |  |  |  |
|                  | итого доходов                                | тыс.тенге    | Автоматич.расчет (10+21+24)                     |  |  |  |  |  |  |  |
|                  | Расходы                                      |              |                                                 |  |  |  |  |  |  |  |
| 11               | Себестоимость                                | тыс.тенге    | Заполняется вручную                             |  |  |  |  |  |  |  |
| 13               | Расходы по реализации                        | тыс.тенге    | Заполняется вручную                             |  |  |  |  |  |  |  |
| 14               | Административные расходы                     | тыс.тенге    | Заполняется вручную                             |  |  |  |  |  |  |  |
| 22               | Финансовые расходы                           | тыс.тенге    | Заполняется вручную                             |  |  |  |  |  |  |  |
| 25               |                                              | тыс.тенге    |                                                 |  |  |  |  |  |  |  |
| 101              | прочие раслоды Расхолы по полоходному надору | тыс.тенге    | Заполняется вручную                             |  |  |  |  |  |  |  |
| 101              | Итого расхолов                               | тыс.тенге    | Автоматич.расчет                                |  |  |  |  |  |  |  |
|                  |                                              |              | (11+13+14+22+25+101)                            |  |  |  |  |  |  |  |
|                  | Валовая прибыль                              | тыс.тенге    | Автоматич.расчет                                |  |  |  |  |  |  |  |
|                  |                                              |              |                                                 |  |  |  |  |  |  |  |
|                  |                                              |              | 10-Себестоимость 11)                            |  |  |  |  |  |  |  |
|                  | Операционная прибыль                         | тыс.тенге    | Автоматич.расчет                                |  |  |  |  |  |  |  |
|                  |                                              |              |                                                 |  |  |  |  |  |  |  |
|                  |                                              |              | (Валовая прибыль-Расходы                        |  |  |  |  |  |  |  |
|                  |                                              |              | по реализации 13 -                              |  |  |  |  |  |  |  |

|                            |           | Административн расходы<br>14)                                                                                                    |
|----------------------------|-----------|----------------------------------------------------------------------------------------------------|
| Прибыль до налогообложения | тыс.тенге | Автоматич.расчет<br>(Операционная прибыль +<br>Финансовые доходы 21 +<br>Прочие доходы 24 -<br>Финансовые расходы 22 -<br>Прочие расходы 25 |
| Чистая прибыль             | тыс.тенге | Автоматич.расчет (Прибыль<br>до налогообложения -<br>Расходы по подоходному<br>налогу 101)                                                  |

Расчет показателей по финансовой устойчивости во вкладке «Финансовая устойчивость» осуществляется по формулам:

| N⁰              | Показатели                                    | Расчет                                                                                    | Заключение                                                                                                    |
|-----------------|-----------------------------------------------|-------------------------------------------------------------------------------------------|----------------------------------------------------------------------------------------------------|
| 1               | Показатель текущей ликвидности                | Автоматич.расчет (Итого краткосрочных активов 100 / Итого краткосрочных обязательств 300) | <ol> <li>если коэффициент = 1 и более -<br/>отображения заключении «Высокий<br/>коэффициент ликвидности<br/>(организация платежеспособна)»;</li> <li>если коэффициент меньше<br/>значения 1 - отображения<br/>заключении «Низкий коэффициент<br/>ликвидности (платёжеспособность<br/>организации в риске)»</li> <li>если коэффициент ≥ 0,6 -</li> </ol> |
| 0.00            | устойчивости                                  | 500 / Итого активов)                                                                      | отображения заключении «Высокий<br>коэффициент финансовой<br>устойчивости»;<br>2) если коэффициент < 0,6 -<br>отображения заключении «Низкий<br>коэффициент финансовой<br>устойчивости»                                                                                                    |
| <u>Оце</u><br>1 | 1 2*(активы-обязательства)/                   | Автоматич расчет ((Итого                                                                  |                                                                                                    |
| 1               | активы)                                       | активов - Итого обязательств) / Итого активов * 1,2)                                      |                                                                                                    |
| 2               | 1,4*(HPП/активы)                              | Автоматич.расчет<br>((Нераспределенная прибыль 414<br>/ Итого активов) * 1,4)             |                                                                                                    |
| 3               | 3,3*(прибыль до налогообложения/активы)       | Автоматич.расчет ((Прибыль до налогообложения / Итого активов) * 3,3)                     |                                                                                                    |
| 4               | 0,6*(Уставный<br>капитал/обязательства)       | Автоматич.расчет ((Уставный (акционерный) капитал 410 / Итого обязательств) * 0,6)        |                                                                                                    |
| 5               | 1* (Выручка/активы)                           | Автоматич.расчет (Выручка от<br>оказания услуг 10 / Итого<br>активов)                     |                                                                                                    |
|                 | Z-score (crp.7+8+9+10)                        | Автоматич.расчет (строка 1 +<br>строка 2 + строка 3 + строка 4 +<br>строка 5)             |                                                                                                    |
| 3               | Показатель вероятности<br>(риска) банкротства |                                                                                           | <ol> <li>1) Если Z-score меньше или<br/>равно значения 1,8 – отображается<br/>заключение «Высокий уровень<br/>риска банкротства».</li> <li>2) Если Z-score значения от 1,8 до<br/>3 – отображается</li> </ol>                                                                                                    |

|  | заключ  | ение «Средний уровень     |
|--|---------|---------------------------|
|  | риска б | банкротства».             |
|  | 3) Если | Z-score больше или        |
|  | равно з | значения 3 – отображается |
|  | Заключ  | ение «Вне риска           |
|  | банкро  | тства».                   |

#### 2.2. Вкладка «Финансовая устойчивость» (Рисунок-4)

• Здесь будет отображена информация о финансовой устойчивости, основанная на введенных данных и расчетах показателей и сформированное уведомление.

| Вод финансовых данных Финансовая устаниваесть            |             |                                          |
|----------------------------------------------------------|-------------|------------------------------------------|
| Финансовая устойчивость                                  |             |                                          |
| Rotaaren                                                 | Едиамерения | 2023 ron                                 |
| Показатель текущей ликвидности                           | Коэффициянт | 1 Низий коэффициент лихвидности          |
| Показитиль финансовой устойчивости                       | Ковффициннт | 2.33333 Высокий коэффициент устойчивости |
| 1                                                        | Козффициянт | 0                                        |
| 2                                                        | Ковффициннт | 0.46667                                  |
| 3                                                        | Козффициянт | 2.992                                    |
| 4                                                        | Коеффициент | 0.2                                      |
| 5                                                        | Козффициант | 0.33333                                  |
| Показатиль вероятности (риска) банеротства (по Алыгману) | Конфицинит  | 3.992 Вне риска банкротства              |
| Файл увадомлиния                                         |             | Сканать файл                             |
|                                                          |             |                                          |

Рисунок – 4 вкладка «Финансовая устойчивость»

#### 3. Процесс ввода данных

## 3.1. Внесение данных из бухгалтерского баланса и отчета о прибылях и убытках

- 1. Перейдите во вкладку «Ввод финансовых данных».
- 2. Введите необходимые данные из бухгалтерского баланса и отчета о прибылях и убытках в соответствующие поля формы.
- 3. После ввода данных нажмите кнопку «**Рассчитать показатели**», чтобы система начала расчет ключевых финансовых показателей и сформировала уведомление.

#### 3.2. Автоматический расчет финансовых показателей

После ввода всех данных, необходимо нажать на кнопку «Сохранить», а после «Рассчитать показатели» и система автоматически рассчитает следующие финансовые показатели:

- Показатель текущей ликвидности
- Показатель финансовой устойчивости
- Показатель риска банкротства

Рассчитанные показатели будут отображаться в разделе «Финансовая устойчивость».

#### 3.3. Подтверждение достоверности данных с использованием ЭЦП

После внесения данных и выполнения расчетов Вам будет предложено подтвердить достоверность введенной информации с помощью кнопки «Подтвердить». Обратите внимание: при нажатии на данную кнопку система подпишет сформированный файл с

использованием ЭЦП, поэтому просим предварительно ознакомиться с внесенными данными перед подтверждением.

После нажатия кнопки откроется окно с выбором электронной цифровой подписи (ЭЦП), необходимой для завершения процесса подписания.

После успешного подтверждения и подписания данных станет доступна кнопка «Отменить подтверждение». При этом:

- Возможность отмены подтверждения доступна только для текущего отчетного года.
- При отмене подтверждения ранее заполненные данные во вкладках «Ввод финансовых данных» и «Финансовая устойчивость» будут обнулены. Вкладки потребуется заполнить заново.
- Изменения можно внести не более 3 раз для текущего года. На экране будет отображено уведомление с количеством оставшихся попыток редактирования.
- 4. Реестр Реестр финансовой устойчивости.

Для просмотра информации о заполненных данных по всем поставщикам необходимо выполнить следующие действия:

- 1. Перейдите в раздел «Реестр» в главном меню системы.
- 2. В открывшемся списке выберите подраздел «Реестр финансовой устойчивости».
- 3. В данном разделе отображается сводная информация о финансовой устойчивости всех поставщиков, которые ввели и подтвердили свои данные.
- 4. Вы можете воспользоваться фильтрами для поиска информации по конкретному поставщику, указав его БИН/ИИН или наименование организации.

Таким образом, данный реестр позволяет получить доступ к актуальным финансовым данным всех субъектов здравоохранения, участвующих в системе.

| Pe     | Реестр финансовой устойчивости                       |                         |  |                                              |                                                                            |               |        |                                    |              |                                     |          |                                      |          |  |  |
|--------|------------------------------------------------------|-------------------------|--|----------------------------------------------|----------------------------------------------------------------------------|---------------|--------|------------------------------------|--------------|-------------------------------------|----------|--------------------------------------|----------|--|--|
| БИНЛИН |                                                      |                         |  | Наименование субъектов здравоохранения       |                                                                            |               |        | Выберите год                       | Выберите год |                                     |          |                                      |          |  |  |
| БИНИИН |                                                      |                         |  | Наименование субъектов здравоохранения       |                                                                            |               |        | 2025                               |              |                                     |          |                                      |          |  |  |
| P      | егион, населению которого будут ока                  | зываться услуги         |  | Форма собственности субъекта здравоохранения | рма собственности субъекта здравоохранения                                 |               |        |                                    |              |                                     |          |                                      |          |  |  |
|        |                                                      | ~                       |  |                                              | ~                                                                          |               |        |                                    |              |                                     |          |                                      |          |  |  |
| п      | оказатель текущей ликвидности                        |                         |  | Показатель финансовой устойчивости           | азатель финансовой устойчивости Показатель вероятности (риска) банкротства |               |        |                                    |              |                                     |          |                                      |          |  |  |
|        |                                                      | ~                       |  |                                              |                                                                            |               |        | •                                  |              |                                     |          |                                      | ~        |  |  |
|        |                                                      |                         |  |                                              |                                                                            |               |        |                                    |              |                                     |          |                                      |          |  |  |
| I      | Найти Сбросить параметры пои                         | жа Экспорт в Ехсеl      |  |                                              |                                                                            |               |        |                                    |              |                                     |          |                                      |          |  |  |
|        |                                                      |                         |  |                                              |                                                                            |               |        |                                    |              | Deserve the second                  |          | 0                                    | (        |  |  |
|        |                                                      |                         |  |                                              |                                                                            | (honus        | ſ      | жазатель текущей ликвидности       |              | и устойчивости                      |          | банкротства                          |          |  |  |
| #      | Регион                                               | Наименование поставщика |  |                                              | бин                                                                        | собственности | Год Н  | Коэффициент                        | Балл         | Коэффициент                         | Балл     | Коэффициент                          | Балл     |  |  |
| 1      | г.Астана, район Есиль                                | Товар                   |  |                                              | 135                                                                        | 1             | 2023 E | Высокий коэффициент<br>пиквидности | 5.00000      | Низкий коэффициент<br>устойчивости  | 1.00000  | Средний уровень риска<br>банкротства | 2.61929  |  |  |
| 2      | Павлодарская обпасть, сПавлодар                      | το                      |  |                                              |                                                                            | 4             | 2023 E | Высокий коэффициент<br>пиквидности | 1.00000      | Высокий коэффициент<br>устойчивости | 0.46667  | Высокий уровень риска<br>банкротства | 0.90667  |  |  |
| 3      | Павлодарская область, с.Павлодар                     | Te                      |  |                                              |                                                                            | 4             | 2024 E | Высокий коэффициент<br>пиквидности | 5.00000      | Низкий коэффициент<br>устойчивости  | 1.00000  | Высокий уровень риска<br>банкротства | 0.28571  |  |  |
| 4      | Павлодарская область, г.Павлодар                     | Te                      |  |                                              |                                                                            | 4             | 2025 E | Высокий коэффициент<br>пиквидности | 2.50000      | Высокий коэффициент<br>устойчивости | 0.46667  | Средний уровень риска<br>банкротства | 2.47867  |  |  |
| 5      | г.Шымкент, Абайский район                            | n<br>ot                 |  |                                              |                                                                            | 4             | 2023 E | Высокий коэффициент<br>пиквидности | 1.00000      | Низкий коэффициент<br>устойчивости  | 2.33333  | Высокий уровень риска<br>банкротства | -1.20000 |  |  |
| 6      | Акмолинская обпасть, Бурабайский<br>район, п.Бурабай | n                       |  |                                              |                                                                            | 1             | 2023 E | Высокий коэффициент<br>пиквидности | 1.00000      | Высокий коэффициент<br>устойчивости | 0.28205  | Высокий уровень риска<br>банкротства | -0.06154 |  |  |
| 7      | г.Алматы, Алмалинский район                          | И                       |  |                                              |                                                                            | 4             | 2023 E | Высокий коэффициент<br>пиквидности | 1.00000      | Низкий коэффициент<br>устойчивости  | 2.33333  | Высокий уровень риска<br>банкротства | -1.20000 |  |  |
| 8      | г.Алматы, Алмалинский район                          | AUN                     |  |                                              | 15                                                                         | 4             | 2025 E | Высокий коэффициент<br>пиквидности | 1.00000      | Низкий коэффициент<br>устойчивости  | 58.19048 | Вне риска банкротства                | 33.99286 |  |  |

Рисунок – 5 Реестр - Реестр финансовой устойчивости.